## Issue: "Learner profile is block"

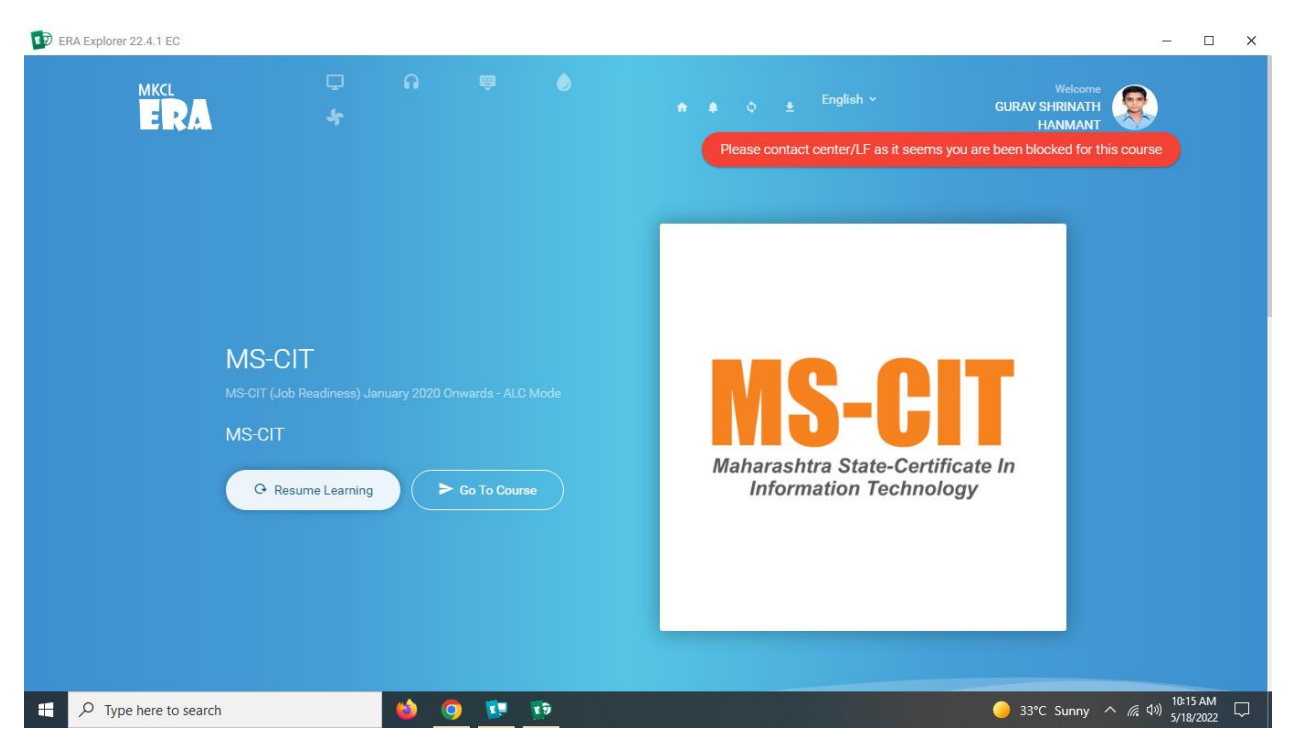

Steps to solved :

Step1:- Do the LF login

Step2:- Click on the report tab

Step3:- generate the report for respective batch

Step4: Search the learner name or code

Step5: click on the unblock tab (See the screenshot below for your reference)

| .eport                 |                    |                          |                          | Q Search                            |   |                    |
|------------------------|--------------------|--------------------------|--------------------------|-------------------------------------|---|--------------------|
|                        |                    |                          |                          |                                     |   | Total Learners : 4 |
| ame                    |                    |                          | Login ID                 | Learner Pin                         |   | Learner code       |
| Time Spent<br>44:20:48 | Percentage<br>112% | Session Completion 50    | Challenges Solved<br>410 | Learning end date<br>31st Oct, 2020 | z |                    |
| ame                    |                    |                          | Login ID                 | Learner Pin                         |   | Learner code       |
| Time Spent<br>61:35:57 | Percentage<br>105% | Session Completion<br>50 | Challenges Solved<br>410 | Learning end date<br>28th Feb, 2021 | ź |                    |